### Una volta effettuato l'accesso alla tua pagina Facebook, clicca su Aggiungi un pulsante .

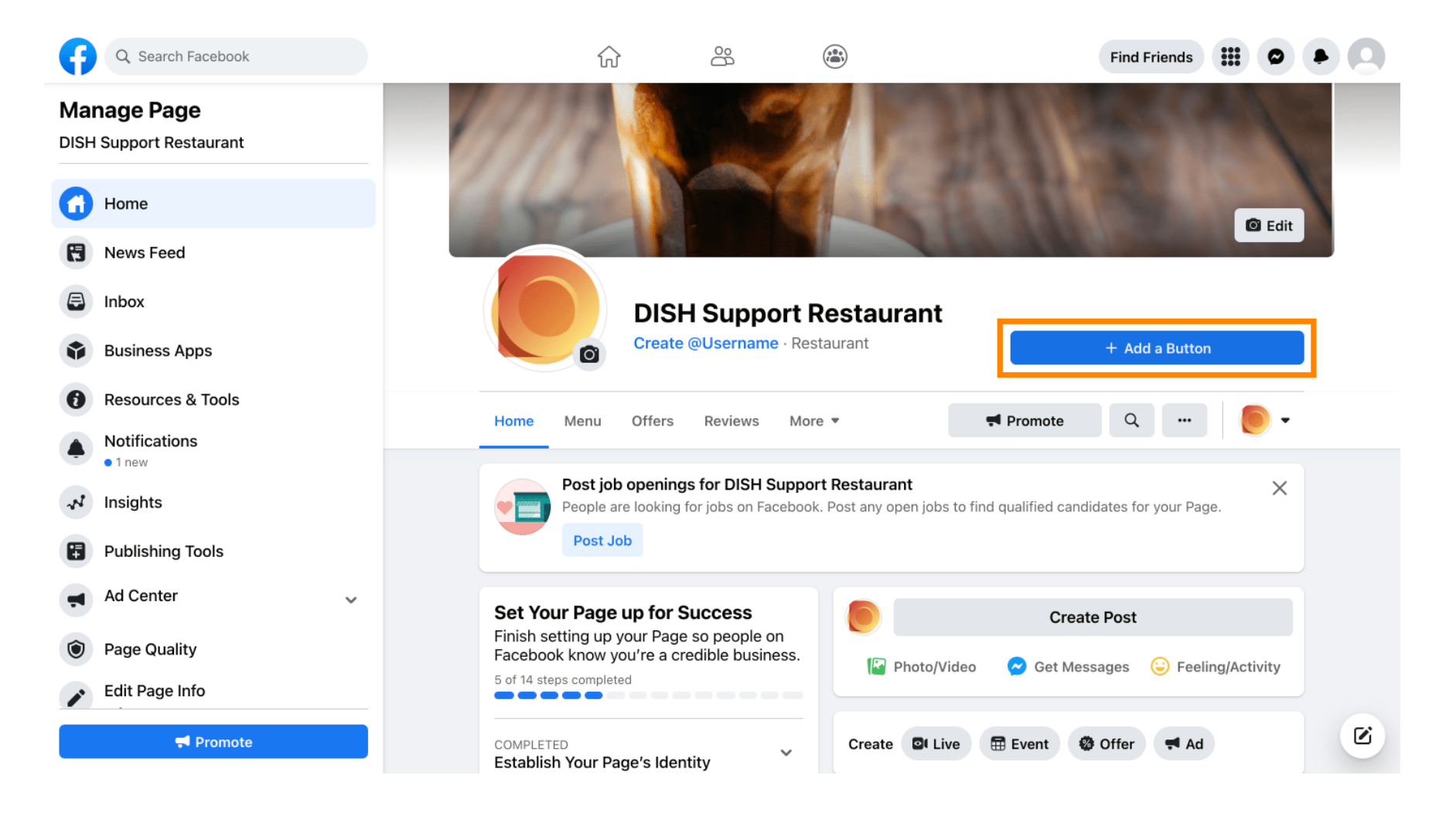

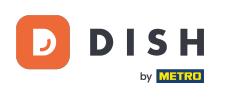

## Si aprirà un pop-up con diverse opzioni. Quindi seleziona "Avvia ordine" .

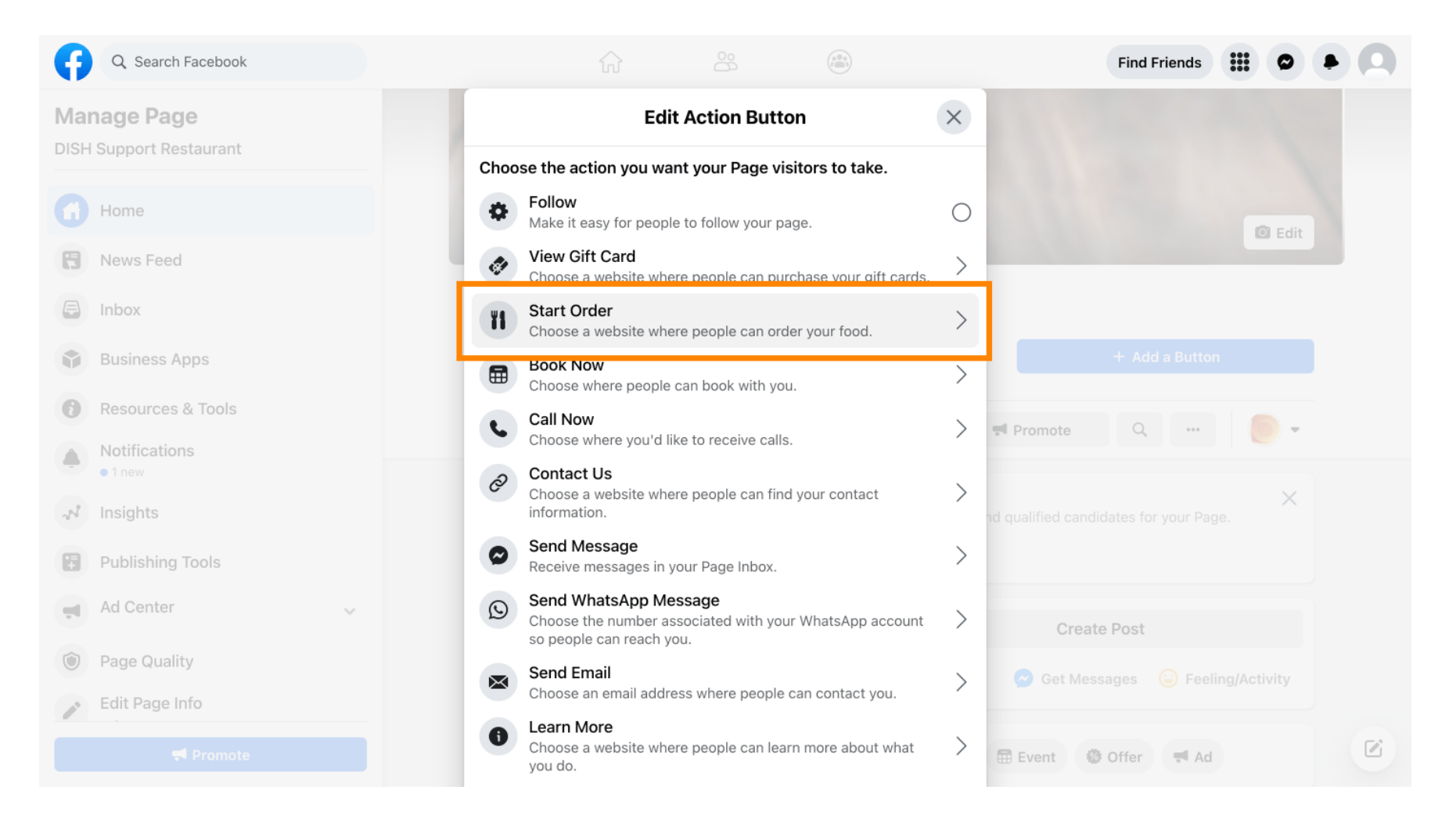

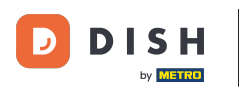

## T Ora inserisci l'URL del tuo menu DISH Order .

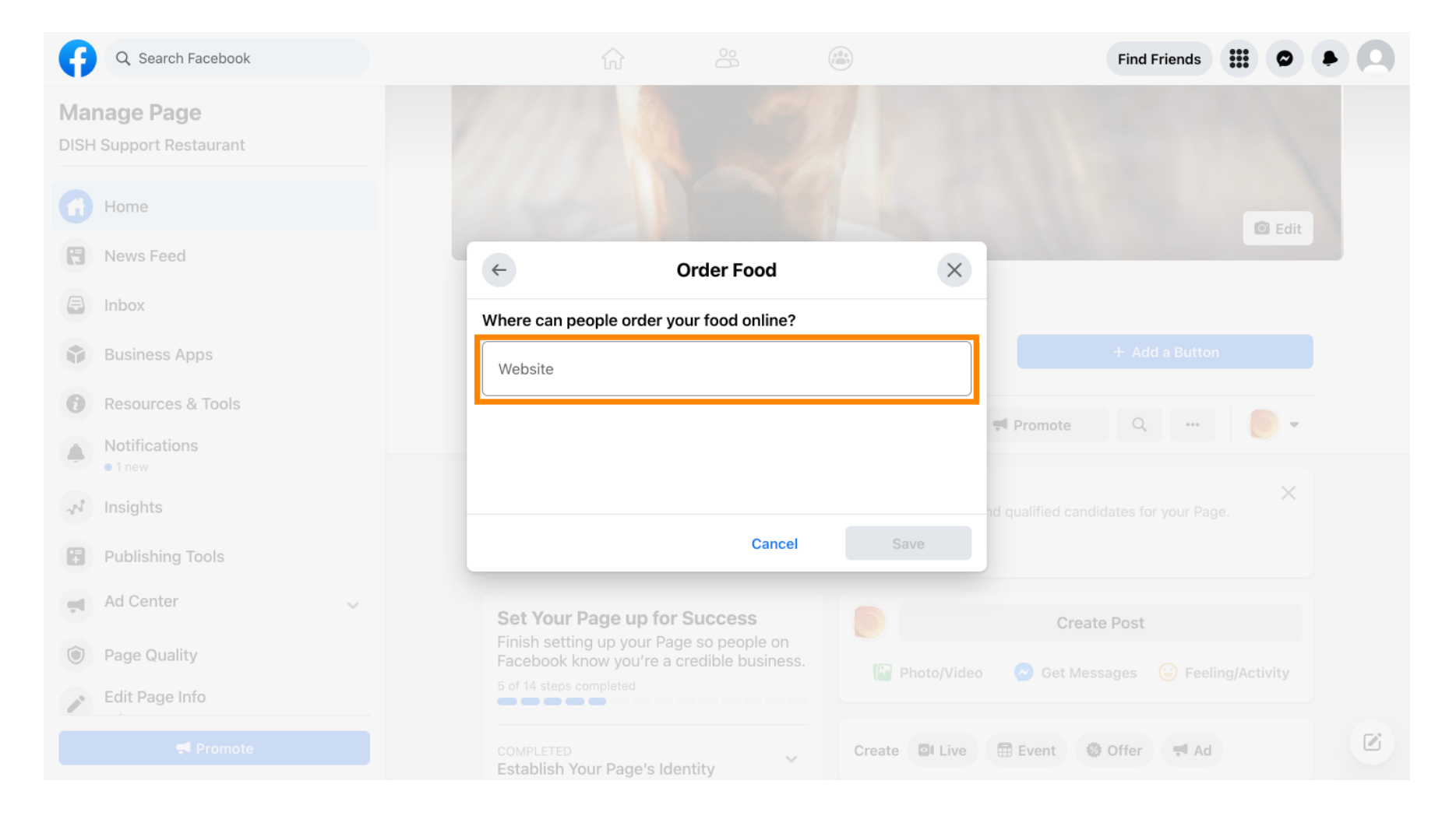

# E clicca su Salva per procedere.

D

| <b>()</b> (       | Search Facebook                    |                                     |                       |                | Find Frien                       | ds   | 0    | 0 |
|-------------------|------------------------------------|-------------------------------------|-----------------------|----------------|----------------------------------|------|------|---|
| Manag<br>DISH Sup | <b>Je Page</b><br>oport Restaurant |                                     |                       |                |                                  |      |      |   |
| Hor               | me                                 |                                     |                       |                |                                  | o    | Edit |   |
| R Nev             | ws Feed                            | <b>(</b>                            | Order Food            | ×              |                                  |      |      |   |
| E Inb             | ox                                 | Where can people or                 | der your food online? |                |                                  |      |      |   |
| Bus               | siness Apps                        | Website                             |                       | <b>Ø</b>       |                                  |      |      |   |
| 8 Res             | sources & Tools                    |                                     |                       |                | ➡ Promote Q                      | 6    | -    |   |
| Not               | tifications<br>new                 |                                     |                       |                |                                  |      |      |   |
| A Insi            | ights                              |                                     |                       |                | Create Post                      |      |      |   |
| Puk               | blishing Tools                     |                                     | Cancel                | Save           | 🔗 Get Messages 🛛 😌               |      |      |   |
| Ad Ad             | Center 🗸                           |                                     |                       | Create OI Live | 🛱 Event 🌼 Offer 🛒                | bA I |      |   |
| De Pag            | ge Quality                         | Establish Your Page                 | e's Identity          | ordate Evenine |                                  | Au   |      |   |
| P Edit            | t Page Info                        | 7 STEPS LEFT<br>Provide Info and Pr | eferences             | DISH Suppo     | ort Restaurant updated their pro |      |      |   |
|                   |                                    | 2 STEPS LEFT<br>Introduce Your Pag  | e                     |                |                                  |      |      |   |

4 di 7

#### Il piccolo pop-up nell'angolo in basso a sinistra indica che il pulsante è stato aggiunto correttamente.

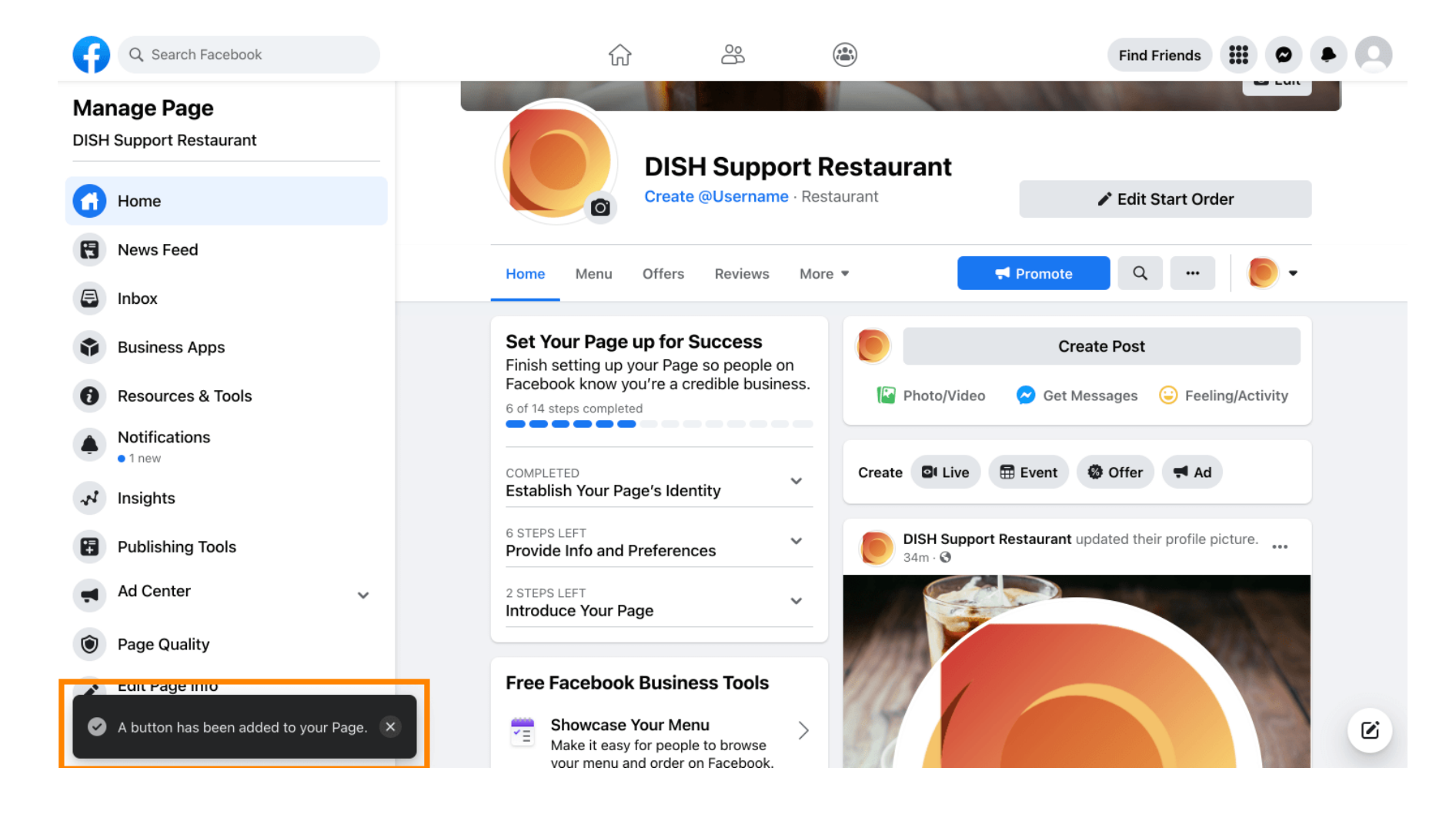

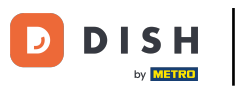

### Ecco come apparirà ai tuoi ospiti.

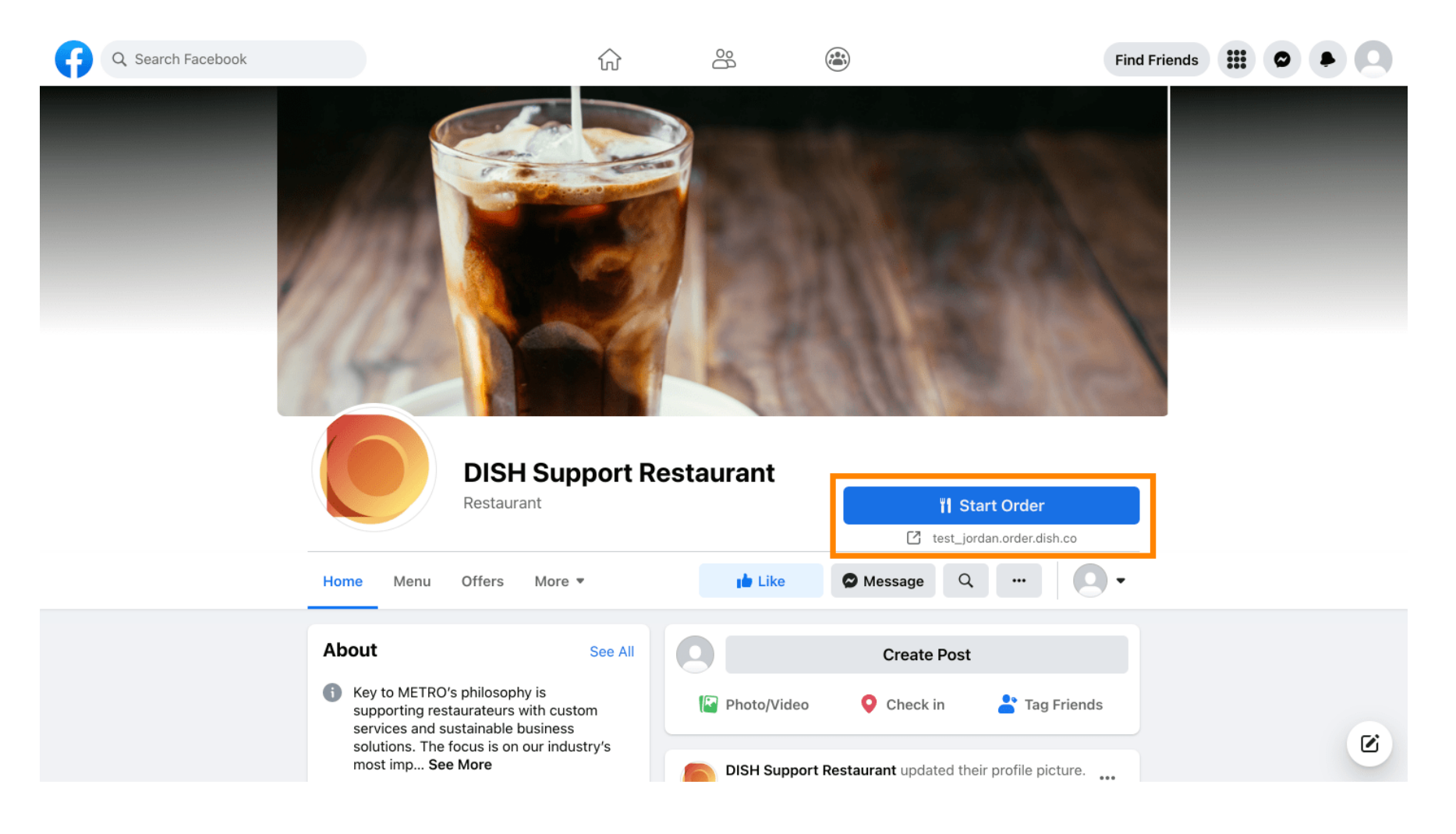

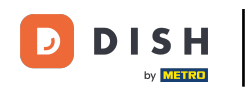

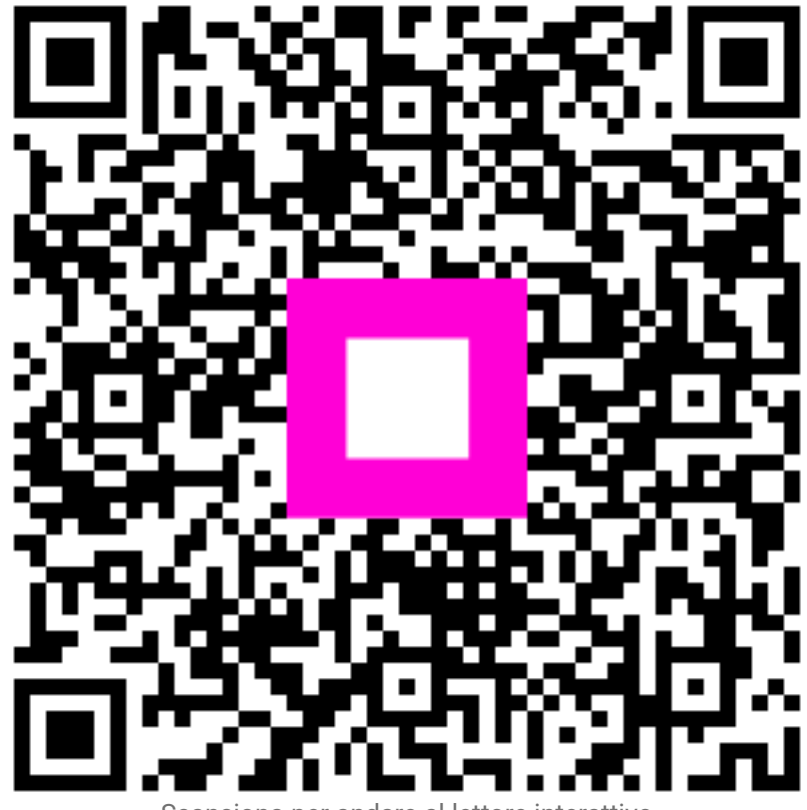

Scansiona per andare al lettore interattivo